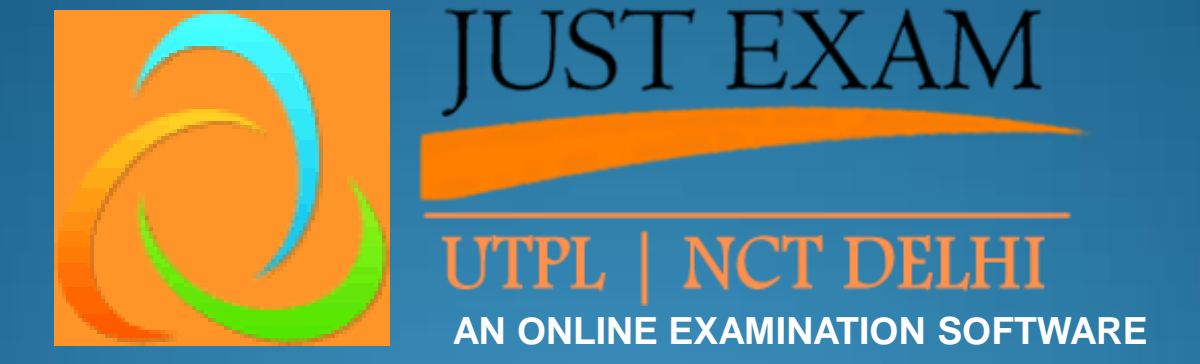

Contact us at : 9212462845

### ONLINE EXAM SOFTWARE

ADMIN PANEL
CANDIDATE PANEL
PRICING
HAPPY CLIENTS

Contact us at : 9212462845

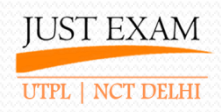

# <u>Admin Panel</u> <u>Screenshots</u>

Contact us at : 9212462845

### **ADMIN LOGIN**

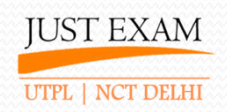

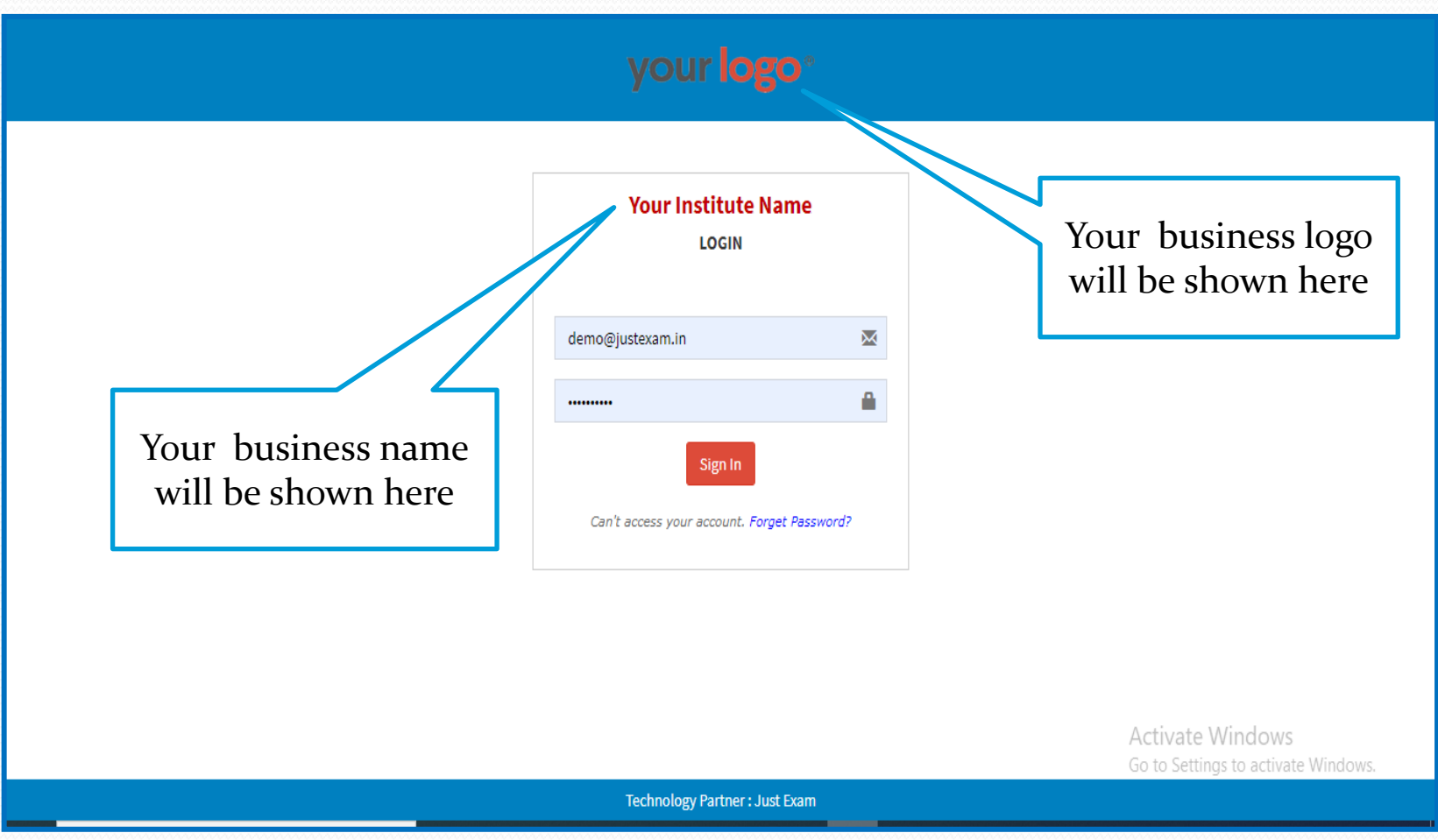

Contact us at : 9212462845

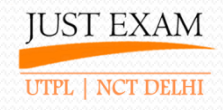

### **ADMIN - Dashboard**

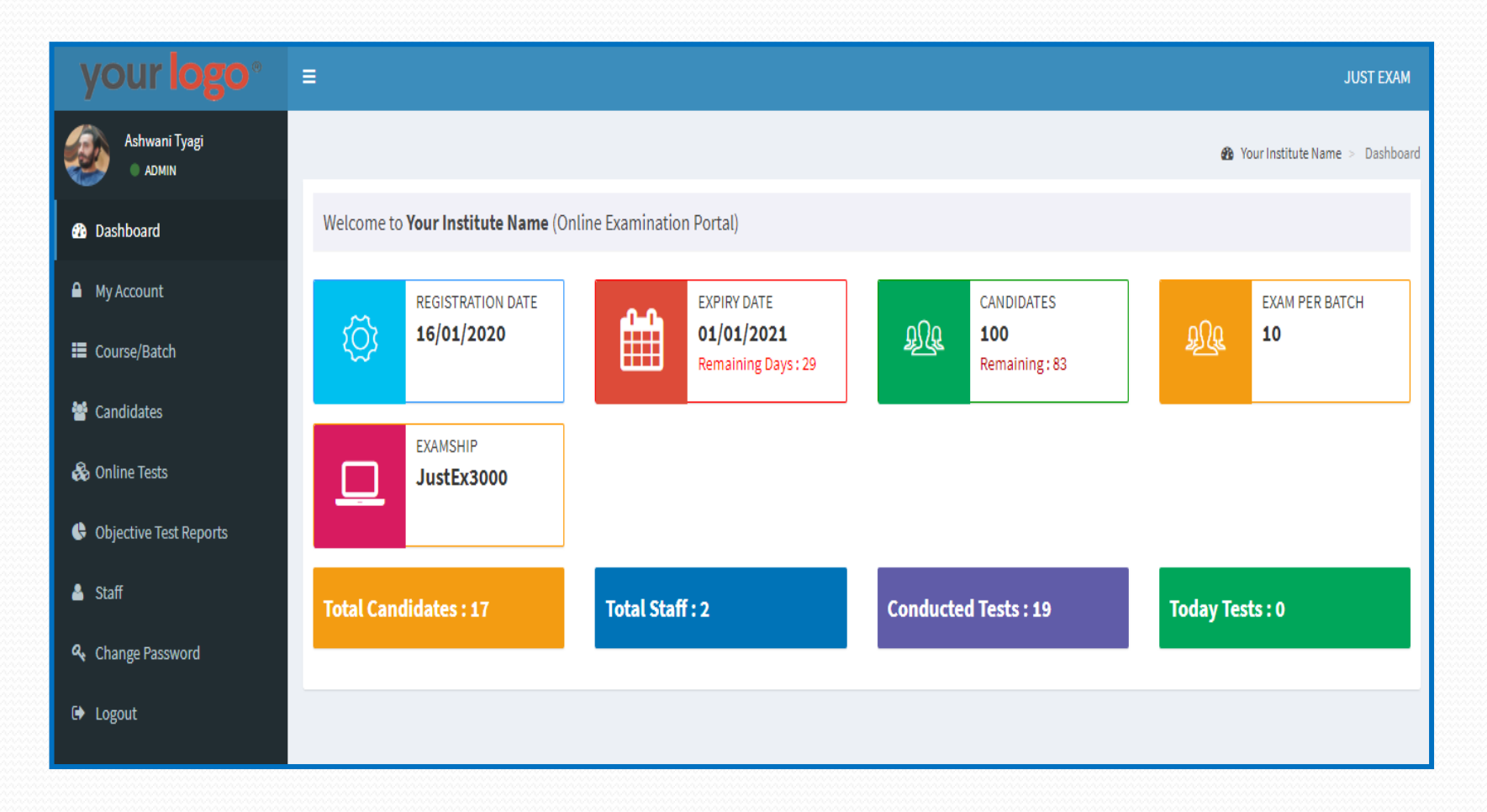

# **ADMIN – My Account**

| your <b>logo</b> °                                    | =                       |           |                     |                | JUST EXAM                        |
|-------------------------------------------------------|-------------------------|-----------|---------------------|----------------|----------------------------------|
| Ashwani Tyagi<br>Annin                                |                         |           |                     |                | Your Institute Name > My Account |
| 🔁 Dashboard                                           | My Account              |           |                     |                |                                  |
| Account                                               |                         | Name*     | Ashwani Tyagi       |                |                                  |
| 📰 Course/Batch                                        |                         | Email     | demo@justexam.in    |                |                                  |
| <ul> <li>Candidates</li> <li>Conline Tests</li> </ul> | Ashwani Tyagi<br>Admin  | Mobile*   | 9540111295          |                |                                  |
| <ul> <li>Objective Test Reports</li> </ul>            | Update DP (100x100)     | Org. Name | Your Institute Name |                | Update business                  |
| 🛓 Staff                                               |                         | Address   | Delhi               |                | name from here                   |
| ♣ Change Password                                     | Lindets Excises (27/27) | Logo Mini | JE                  |                |                                  |
| 🕞 Logout                                              | opuate ravicon (S2SS2)  |           | Submit              |                | - I                              |
|                                                       | your logo <sup>®</sup>  |           |                     | Update favicon | ite Windows                      |
|                                                       | Update Logo (180x36)    | Update    | e business          | from here      | ettings to activate Windows.     |
|                                                       |                         | logo f    | rom here            |                |                                  |

#### Contact us at : 9212462845

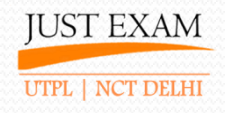

### ADMIN - Course/Batch

| your <b>logo</b> °       | E Create new                                                 |            | JUST EXAM                     |
|--------------------------|--------------------------------------------------------------|------------|-------------------------------|
| Ashwani Tyagi<br>Admin   | course/batch<br>from here                                    | 🍘 Your     | Institute Name > Course/Batch |
| 🚯 Dashboard              | Add Course/Batch                                             |            | Search Q                      |
| Average My Account       | Course/Batch*                                                |            |                               |
| 🗮 Course/Batch           |                                                              |            | Save                          |
| 嶜 Candidates             |                                                              |            |                               |
| 🗞 Online Tests           | SN Status Course/Batch                                       | Candidates | Record = 3<br>Created By      |
| I Objective Test Reports | 3 Active Testing Course                                      | 1          | demo@justexam.in              |
| 占 Staff                  | 2 Active Class VI                                            | 3          | demo@justexam.in              |
| ♣ Change Password        | 1 Active NEET UG /                                           | 13         | demo@justexam.in              |
| 🕒 Logout                 | Edit/deleteCandidatecourse/batchregistered infrom herecourse |            |                               |

JUST EXAM UTPL | NCT DELHI

### **ADMIN - Candidates**

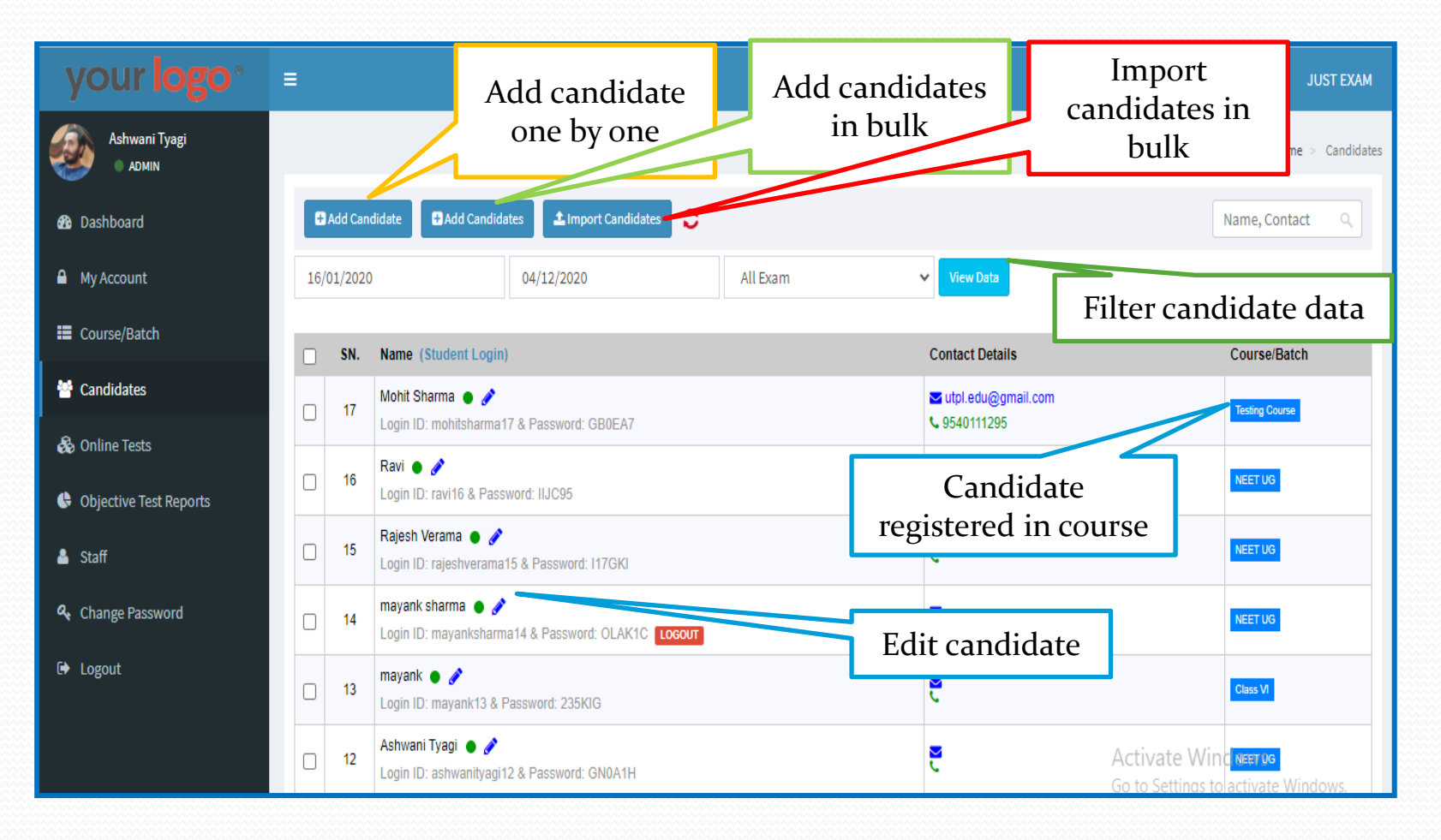

Contact us at : 9212462845

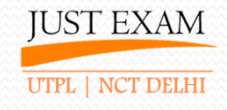

### ADMIN – Candidates (Add Candidate)

| your <b>logo</b> °       | Ξ   |          |                                                                         |                   | sur                               | T EXAM  |
|--------------------------|-----|----------|-------------------------------------------------------------------------|-------------------|-----------------------------------|---------|
| Ashwani Tyagi<br>ADMIN   |     |          | ~                                                                       |                   | Add Candidate                     | didates |
| 2 Dashboard              | C   | Add Can  | didate 🕄 Add Candidates 🗘 Import Candidates 🗘                           | Course/Batch :    | Select Course/Batch               |         |
| A My Account             | 16, | /01/2020 | 04/12/2020                                                              | Candidate Name* : |                                   |         |
| 📰 Course/Batch           | 0   | SN.      | Name (Student Login)                                                    | Contact No        | 10 Digit Mobile Number            | 17      |
| 😁 Candidates             |     | 17       | Mohit Sharma 🌒 🥜                                                        | Email :           |                                   |         |
| 🗞 Online Tests           |     |          | Login ID: monitsnarma17 & Password: GBUEA7                              | Inform Via :      | Send Login SMS to Student         |         |
| 🕒 Objective Test Reports |     | 16       | Login ID: ravi16 & Password: IIJC95                                     | intoini via .     | Send Login EMAIL to Student       |         |
| 🛓 Staff                  |     | 15       | Rajesh Verama 🍈 💣<br>Login ID: rajeshverama15 & Password: I17GKI        |                   | Add Account                       |         |
| 🍳 Change Password        |     | 14       | mayank sharma   🎻<br>Login ID: mayanksharma14 & Password: OLAK1C LOCOUT |                   |                                   |         |
| 🗭 Logout                 |     | 13       | mayank 🌒 💣<br>Login ID: mayank13 & Password: 235KIG                     |                   |                                   |         |
|                          |     | 12       | Ashwani Tyagi 🏾 🍼 🧪<br>Login ID: ashwanityagi12 & Password: GN0A1H      |                   | Go to Settings to activate Window | NS.     |

Contact us at : 9212462845

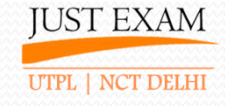

### ADMIN – Candidates (Add Candidates)

| your <b>logo</b> °             | ≡   |         |                                                                                |                |                                     | JUST EXAM                                                                                     |
|--------------------------------|-----|---------|--------------------------------------------------------------------------------|----------------|-------------------------------------|-----------------------------------------------------------------------------------------------|
| Ashwani Tyagi<br>Abhwani Tyagi |     |         | ~                                                                              | ADD CANDIDATES |                                     | Candidates                                                                                    |
| 🕉 Dashboard                    | •   | Add Can | didate 🔒 Add Candidates 🗘 Import Candidates 😋                                  | Select Exam    | No. of Candidates : 10  10 Select 1 | , Q                                                                                           |
| A My Account                   | 16/ | 01/2020 | 04/12/2020                                                                     | Kane'          | Contact 4                           | Enal D                                                                                        |
| Course/Batch                   |     | SN.     | Name (Student Login)                                                           |                |                                     | rd = 17                                                                                       |
| 皆 Candidates                   |     | 17      | Mohit Sharma 🌢 🖋                                                               |                | 9<br>10<br>20                       |                                                                                               |
| 🕹 Online Tests                 |     |         | Login ID: mohitsharma17 & Password: GB0EA7                                     |                | 40                                  |                                                                                               |
| 🕒 Objective Test Reports       |     | 16      | Ravi 🌒 🔗 🥐<br>Login ID: ravi16 & Password: IIJC95                              |                | 100<br>150<br>200                   |                                                                                               |
| 🛓 Staff                        |     | 15      | Rajesh Verama 🌒 🧳<br>Login ID: rajeshverama15 & Password: I17GKI               |                |                                     |                                                                                               |
| a, Change Password             |     | 14      | mayank sharma 🍥 🥜<br>Login ID: mayanksharma14 & Password: OLAK1C <b>Locour</b> |                |                                     |                                                                                               |
| 🗭 Logout                       |     | 13      | mayank 🌒 🖋<br>Login ID: mayank13 & Password: 235KIG                            |                |                                     |                                                                                               |
|                                |     | 12      | Ashwani Tyagi 🏾 🎻<br>Login ID: ashwanityagi 12 & Password: GN0A1H              |                | GO t                                | Activate Windows<br>Go to Settings to activete Windows<br>D Settlings to laccitivate Windows. |

Contact us at : 9212462845

# ADMIN – Candidates (Import Candidates)

| your <b>logo</b> °       | =   |          |                                                                         | HIST FYAM                                                                                                | м    |
|--------------------------|-----|----------|-------------------------------------------------------------------------|----------------------------------------------------------------------------------------------------|------|
| Ashwani Tyagi            |     |          | 7                                                                       | Import Student Download Sample Your Institute Name                                                       | ates |
|                          |     |          |                                                                         | NEET UG V Submit                                                                                         |      |
| 🍘 Dashboard              | Ð   | Add Cano | didate 🛛 Add Candidates 🗶 Import Candidates 📿                           |                                                                                                    |      |
| A My Account             | 16/ | 01/2020  | 04/12/2020                                                              | Import .xls File                                                                                         |      |
| Course/Batch             | _   |          |                                                                         | 7                                                                                                    |      |
| Candidator               |     | SN.      | Name (Student Login)                                                    | Choose File No file chosen                                                                               |      |
| Canuluates               |     | 17       | Mohit Sharma                                                            |                                                                                                    |      |
| 🚳 Online Tests           |     |          | Ravi 🔹 🥒                                                                | Ορισασ                                                                                                   |      |
| 🕒 Objective Test Reports |     | 16       | Login ID: ravi16 & Password: IIJC95                                     |                                                                                                    |      |
| 🛓 Staff                  |     | 15       | Rajesh Verama 🌒 🥜<br>Login ID: rajeshverama15 & Password: I17GKI        | Download sample file and                                                                                 |      |
| ♣ Change Password        |     | 14       | mayank sharma 🌢 💣<br>Login ID: mayanksharma14 & Password: OLAK1C LOGOUT | import candidates in bulk                                                                                |      |
| 🕞 Logout                 |     | 13       | mayank ● 💣<br>Login ID: mayank13 & Password: 235KIG                     | Note : If uploaded file is not readable then save that file in xls format with chance file name and then |      |
|                          |     | 12       | Ashwani Tyagi 🏾 🎻<br>Login ID: ashwanityagi 12 & Password: GN0A1H       | try to upload again<br>Go to Settings to activate Windows.                                               |      |

Contact us at : 9212462845

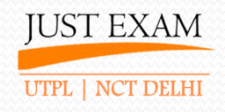

# ADMIN – MCQ Online Test

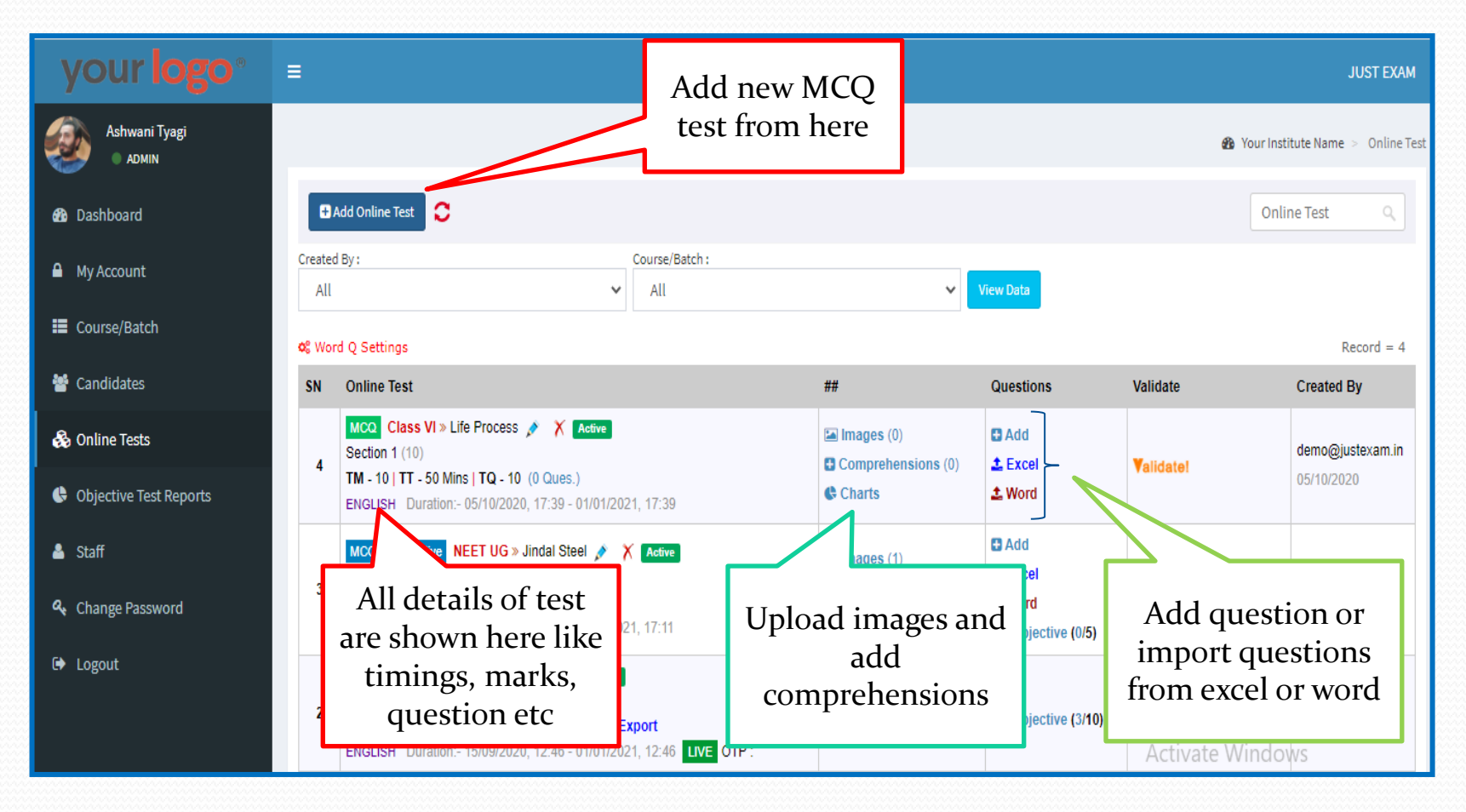

# ADMIN – MCQ Online Test

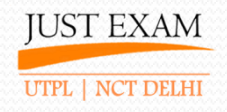

| App:                                                                                                    | s Server TutorArc                                                                                   | , utplgroup 📙 Ded                                                                                                    |                               | Add                                                     | Online Test                         |                | 强 UTPL 🛛 🔋 🗌 Other bookmarks                                                                                                    |
|----------------------------------------------------------------------------------------------------|----------------------------------------------------------------------------------------------------|----------------------------------------------------------------------------------------------------|-------------------------------|---------------------------------------------------------|-------------------------------------|----------------|----------------------------------------------------------------------------------------------------|
| yc                                                                                                    | our <b>logo</b> ° 🛛 =                                                                               | =                                                                                                    | NEET UG                       |                                                         |                                     | ~              | JUST EXAM                                                                                                    |
| Bas                                                                                                    | Ashwani Tyagi<br>• ADMIN<br>shboard<br>Account                                                      | Add Online Test                                                                                                    | S<br>Type : N<br>Test Name* : | Section Name & No. of questic                           | n can't be edited later on, so      | o be careful.  | <ul> <li>B Your Institute Name &gt; Online Test</li> <li>Online Test</li> </ul>                                                                                   |
| My Account     All     Course/Batch     Candidates     SN Online Test                                                                                                    |                                                                                                    |                                                                                                    | Language : E                  | English<br>No Random (All students will se              | Write Test Title,<br>test language, |                |                                                                                                    |
| <ul> <li>0</li> <li>0</li> <li>1</li> <li>2</li> <li>3</li> <li>4</li> <li>4</li> <li>4</li> <li>5</li> <li>4</li> <li>4</li> <li>4</li> <li>5</li> <li>6</li> <li>4</li> <li>4</li> <li>5</li> <li>6</li> <li>4</li> <li>6</li> <li>6</li> <li>7</li> <li>7</li> <li>8</li> <li>8</li> <li>9</li> <li>9&lt;</li></ul> | Set permissi<br>like screen<br>proctoring<br>password<br>show/hide re<br>show/hide an<br>report etc | Class<br>1 (10)<br>1 (17-5<br>H Dur<br>n Subject<br>g, 1 (10)<br>1 (10)<br>1 (10) | MCQ Section N                 | Marks/Q                                                 | Total Q                             | -ive Marks (%) | question order in<br>test, section name,<br>marks per<br>question, total<br>questions in a<br>section, negative<br>marking, test time<br>etc to add a new<br>test |
|                                                                                                    |                                                                                                    | 1 (10)                                                                                                    | Date Format : dd/mm/YY        | YYY and Time Format : HH:MM (i.e. 13<br>Start Date & Ti | :12 or 09:30)<br>me : 04/12/2020    | 19:55          | idated 💶 demo@justexam.in                                                                                                    |
|                                                                                                    |                                                                                                    |                                                                                                    |                               | End Date & Ti                                           | me : 01/01/2021                     | 19:55          |                                                                                                    |

Contact us at : 9212462845

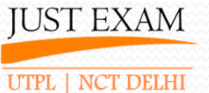

# ADMIN – MCQ Online Test (Add Question)

| Life Process 🔿 MCQ 💙                                                                                                    |                                                    | Your Institute Name                                                                                                    |
|----------------------------------------------------------------------------------------------------|----------------------------------------------------|----------------------------------------------------------------------------------------------------|
| Section*:     Comprehension*:     Correct Answer*:       Select Section     V     Select Comprehension     A                                                                                                    |                                                    |                                                                                                    |
| Question (1) in English* 0                                                                                                    |                                                    |                                                                                                    |
| $[ ] \square \text{ Source } \square \square \square \square X^* \times_2 ] \cong \equiv \equiv \equiv [ \square \square \square \square \square X \land \forall x   \blacksquare \blacksquare \equiv \square \square \square \land \lor \land \forall x   \blacksquare \blacksquare = \square \square \square \square \land \lor \land \lor \land \lor \land \lor \land \lor \land \lor \land \lor \land \lor$ | . 25                                               |                                                                                                    |
| Write your question here                                                                                                    |                                                    |                                                                                                    |
| Option A in English* ⊕                                                                                                    | Option B in English* ↓                             |                                                                                                    |
| $$\square$ Source $  B I U x^* x_2 $  $\equiv $\equiv $\equiv $\equiv $  $\square \Omega \Sigma \Omega $$ $$ $$$$$$$$$$$$$$$$$$$$$$$$$                                                                                                    | Source B I U x <sup>a</sup> x <sub>a</sub> ≡ ≡ ≡   | 🖬 Ω Σ Ω 🕼 fx 📰 🗮 🗛 🛛 🕅                                                                                                    |
| Option A                                                                                                    | Option B                                           |                                                                                                    |
| A Option C in English ₽                                                                                                    | Option D in English \$                             |                                                                                                    |
| $ \square \text{ Source }   \mathbf{B} \ \mathbf{I} \ \underline{\mathbf{U}} \ \mathbf{x}^* \ \mathbf{x}_*   \equiv \equiv \equiv \equiv   \blacksquare \ \Omega \ \Sigma \ \Omega \ \sqrt{\mathbf{x}} \ \mathbf{f}_{\mathbf{x}}   \blacksquare \equiv \underline{\mathbf{A}}^* \ \underline{\mathbf{U}}^* \ \mathbf{S} $                                                                                       | Source B I U x <sup>a</sup> x <sub>a</sub> ≡ ≡ ≡ ≡ | $\square \ \Omega \ \Sigma \ \Omega \ \overline{x} \ f_x \square \equiv \triangleq \mathbb{A}_{\overline{x}} \ \square_{\overline{x}} \ X$ |
| Option C                                                                                                    | Option D                                           | Activate Windows<br>Go to Settings to activate Windows                                                                                     |
|                                                                                                    |                                                    | Speech                                                                                                    |

# ADMIN – MCQ Online Test (Excel Import)

| vour logo°                              | ≡             |                                                                           |                                                                                                    |          |                                   | JUST EXAM                      |
|-----------------------------------------|---------------|---------------------------------------------------------------------------|----------------------------------------------------------------------------------------------------|----------|-----------------------------------|--------------------------------|
| , · · · · · · · · · · · · · · · · · · · |               |                                                                           | 🔇 Your Institute Name - Google Chrome — 🗆 🗙                                                                                     |          |                                   |                                |
| Ashwani Tyagi<br>ADMIN                  |               |                                                                           | oos.justexam.co.in/onlinetest/importquestion-practice?test=4                                                                    |          | 🏤 Your Insti                      | tute Name 🚿 Online Test        |
| 🕐 Dashboard                             |               | Add Online Test                                                           | Import Question >> Life Process Download Sample                                                                                 |          | Onlin                             | ne Test Q                      |
| My Account                              | Create        | d By :                                                                    | Test : Life Process 👻 Section : Section 1 (1 Marks)                                                                             |          |                                   |                                |
| E Course/Batch                          | All           |                                                                           |                                                                                                    |          |                                   |                                |
|                                         | <b>o</b> g Wo | rd Q Settings                                                             | Import .xls/.xlsx/CSV File                                                                                                    |          |                                   | Record = 4                     |
| 曫 Candidates                            | SN            | Online Test                                                               |                                                                                                    |          | Validate                          | Created By                     |
| 🗞 Online Tests                          |               | MCQ Class VI<br>Section 1 (10)                                            | Choose File No file chosen                                                                                                    |          | Validatal                         | demo@justexam.in               |
| 🕒 Objective Test Reports                |               | TM - 10   TT - 50<br>ENGLISH Durati                                       | Upload                                                                                                    |          | Yandalei                          | 05/10/2020                     |
| 🛓 Staff                                 |               | MCQ + Subjective                                                          | Download sample file and add your                                                                                               |          |                                   | demo@iustexam in               |
| 🍳 Change Password                       | 3             | TM - 10   TT - 20<br>ENGLISH Durati                                       | in bulk                                                                                                    | 0 (0/5)  | Validate!                         | 16/09/2020                     |
| 🗈 Logout                                |               |                                                                           | in bulk                                                                                                    | e (0/J)  |                                   |                                |
|                                         | 2             | MCQ + Subjective<br>Section 1 (10)<br>TM - 10   TT - 10<br>ENGLISH Durati | Note : If uploaded file is not readable then save that file in xIs format with change file name<br>and then try to upload again | e (3/10) | Validated<br>Result Not Published | demo@justexam.in<br>15/09/2020 |
|                                         |               |                                                                           |                                                                                                    |          | Go to Settings to acti            | vate Windows.                  |
|                                         |               | Section 1 (10)                                                            | Images (1)                                                                                                    | ·        | Validated 🗖                       | demo@justexam.in               |

# ADMIN – MCQ Online Test (Word Import)

| Apps 🧧 Server 📃 TutorArc | 📙 utplg        | IMPORT QUESTIONs Download Sample Your Institute Name                                                                                                    | 💁 UTPL                                      | » Other bookmarks                                                                |
|--------------------------|----------------|----------------------------------------------------------------------------------------------------|---------------------------------------------|----------------------------------------------------------------------------------|
| your <b>logo</b> °       | ≡              | Section*: Select Section                                                                                                    |                                             | JUST EXAM                                                                        |
| Ashwani Tyagi<br>Admin   |                | ALL QUESTIONS AS PER BELOW PATTERN                                                                                                    |                                             | 🏶 Your Institute Name > Online Test                                              |
| 🍘 Dashboard              | Ð,             | Start question content from here                                                                                                    |                                             | Online Test Q                                                                    |
| Account                  | Created        | (a) Start option A content                                                                                                    |                                             |                                                                                  |
| Course/Batch             | <b>¢</b> ; Wor | (c) Start option C content                                                                                                    | ι.                                          | Record = 4                                                                       |
| \\ Eandidates            | SN             | (d) Start option D content                                                                                                    | ate                                         | Created By                                                                       |
| 🗞 Online Tests           | 4              | (ans) Write answer (write a,b,c,d - any one only) (exp) Start explanation content here                                                                                                    | etel                                        | demo@justexam.in                                                                 |
| 🕒 Objective Test Reports |                | [] End explanation symbol here                                                                                                    |                                             | 05/10/2020                                                                       |
| 📥 Staff                  |                |                                                                                                    |                                             | demo@justexam.in                                                                 |
| a Change Password        | 3              | Paragraph $\checkmark$ <b>B</b> $I \ \sqcup$ := $\equiv$ $\checkmark$ $\blacksquare$ $\boxdot$ $\checkmark$ $\checkmark$ $\checkmark$ $\checkmark$ $\land$ $\land$ $\land$ $\land$ $\land$ $\land$ $\land$ $\land$ $\land$ $\land$ | ate!                                        | 16/09/2020                                                                       |
| 🕒 Logout                 | 2              | Download sample file and prepare a word file<br>with questions as per sample and then copy it<br>here to imports questions from word.                                                                                              | ated<br>t Not Pub<br>Activate<br>Go to Sett | demo@justexam.in<br>llished 15/09/2020<br>e Windows<br>ings to activate Windows. |
|                          |                |                                                                                                    | lated 🛄                                     | demo@justexam.in                                                                 |

#### Contact us at : 9212462845

# ADMIN – MCQ Test Reports

| Your Organization Nan                                                                                  | ne                                     |                                                                                       |                                                            |                                                                                                    |                                                                                                    | 🚔 Print                                                                                                    |                                                                              |       |                                                                                                    |                                                                                           |                                                                                      |                                                                          |                                                          | JUST E                                                       | XAM                        |
|----------------------------------------------------------------------------------------------------|----------------------------------------|---------------------------------------------------------------------------------------|------------------------------------------------------------|----------------------------------------------------------------------------------------------------|----------------------------------------------------------------------------------------------------|----------------------------------------------------------------------------------------------------|------------------------------------------------------------------------------|-------|----------------------------------------------------------------------------------------------------|-------------------------------------------------------------------------------------------|--------------------------------------------------------------------------------------|--------------------------------------------------------------------------|----------------------------------------------------------|--------------------------------------------------------------|----------------------------|
| Student Name: Aayushi                                                                                  |                                        |                                                                                       | Exam :                                                     | Divin School                                                                                                    | I Batch 10th                                                                                                    |                                                                                                    |                                                                              |       |                                                                                                    |                                                                                           |                                                                                      |                                                                          |                                                          |                                                              |                            |
| Roll No : aayushi3                                                                                     |                                        |                                                                                       | Test :                                                     | Test for Test                                                                                                    | ing                                                                                                    |                                                                                                    | G                                                                            | iet t | hree                                                                                                    | types of (                                                                                | est repo                                                                             | orts :                                                                   | > MC                                                     | 0 Test (                                                     | Reports                    |
| Test Date : 27/03/2020                                                                                 |                                        |                                                                                       |                                                            |                                                                                                    |                                                                                                    |                                                                                                    | 1                                                                            | . Sco | ore Ca                                                                                                    | ard                                                                                       |                                                                                      |                                                                          |                                                          | e reser                                                      | icporto                    |
| Score Report :                                                                                         | Sc                                     | orec                                                                                  | ard                                                        |                                                                                                    |                                                                                                    |                                                                                                    | 2.                                                                           | . Qu  | estio                                                                                                    | n Report                                                                                  |                                                                                      |                                                                          |                                                          |                                                              |                            |
|                                                                                                    |                                        | Section                                                                               | n Name Ma                                                  | ax. Marks                                                                                                    | Marks Scored                                                                                                    | Marks (%)                                                                                                    | 3                                                                            | . Ans | swer                                                                                                    | Report                                                                                    |                                                                                      |                                                                          |                                                          |                                                              |                            |
|                                                                                                    |                                        | Se                                                                                    | ection A                                                   | 20                                                                                                    | 7.5                                                                                                    | 37.50                                                                                                    | 16/01/2                                                                      | 2020  | 03                                                                                                    | 5/12/2020                                                                                 |                                                                                      | Ý                                                                        | View D                                                   | ata                                                          |                            |
|                                                                                                    |                                        | Se                                                                                    | ection B                                                   | 20                                                                                                    | 2.5                                                                                                    | 12.50                                                                                                    | -                                                                            |       |                                                                                                    |                                                                                           |                                                                                      |                                                                          |                                                          |                                                              |                            |
|                                                                                                    |                                        |                                                                                       | N                                                          | MM : 40                                                                                                    | NMS : 10.00                                                                                                    | NP: 25.00                                                                                                    |                                                                              |       |                                                                                                    |                                                                                           |                                                                                      |                                                                          |                                                          |                                                              |                            |
| * Subjective Examination. Abbreviation Used: NMA<br>Quality Report (ONLINE OBJECTIVE T<br>Section Name | 1: Net Maximum  <br>EST) :<br>Question | Marks, NMS: Net r                                                                     | narks scored, NP                                           | Net percenta                                                                                                    | ge                                                                                                    |                                                                                                    |                                                                              |       | Date                                                                                                    | Status                                                                                    | Marks                                                                                | Marks (%)                                                                | Total Re                                                 | cords =                                                      | = 9                        |
| Section A                                                                                              |                                        | recompeda                                                                             | Correct Q (M                                               | ) Wrong Q                                                                                                    | (M) Skip Q                                                                                                    | Marks                                                                                                    |                                                                              |       | Duto                                                                                                    |                                                                                           |                                                                                      | inarito (707                                                             | N.                                                       |                                                              |                            |
|                                                                                                    | 10                                     | 10                                                                                    | Correct Q (M<br>5 (10)                                     | ) Wrong Q<br>5 (2.5                                                                                                    | (M) Skip Q<br>) 0                                                                                                    | Marks<br>7.5                                                                                                    | 74816                                                                        |       | 07/11/2020                                                                                                   | Complete                                                                                  | 0.01/10                                                                              | 0.10%                                                                    | Sc                                                       | Qr A                                                         | ۱r                         |
| Section B                                                                                              | 10<br>10                               | 10<br>10                                                                              | Correct Q (M<br>5 (10)<br>3 (6)                            | ) Wrong Q<br>5 (2.5<br>7 (3.5                                                                                                    | (M) Skip Q<br>) 0<br>) 0                                                                                                    | Marks<br>7.5<br>2.5                                                                                                    | 74816<br>53415                                                               |       | 07/11/2020<br>07/11/2020                                                                                     | Complete<br>Complete                                                                      | 0.01/10                                                                              | 0.10%                                                                    | Sc<br>Sc                                                 | Qr A<br>Qr A                                                 | lr<br>lr                   |
| Section B                                                                                              | 10<br>10                               | 10<br>10                                                                              | Correct Q (M<br>5 (10)<br>3 (6)                            | ) Wrong Q<br>5 (2.5<br>7 (3.5                                                                                                    | (M) Skip Q<br>) 0<br>) 0                                                                                                    | Marks<br>7.5<br>2.5                                                                                                    | 74816<br>53415<br>60414                                                      |       | 07/11/2020<br>07/11/2020<br>28/10/2020                                                                       | Complete<br>Complete<br>Complete                                                          | 0.01/10<br>2.01/10<br>1.01/10                                                        | 0.10%<br>20.10%<br>10.10%                                                | Sc<br>Sc<br>Sc                                           | Qr A<br>Qr A<br>Qr A                                         | lr<br>lr<br>lr             |
| Section B                                                                                              | 10                                     | 10<br>10<br>Ashwani                                                                   | Correct Q (M<br>5 (10)<br>3 (6)                            | ) Wrong Q<br>5 (2.5<br>7 (3.5<br>ashwan                                                                                                    | (M) Skip Q<br>) 0<br>) 0<br>wityagi12                                                                                                    | Marks 7.5 2.5 E2010051                                                                                                    | 74816<br>63415<br>60414<br>6210112                                           |       | 07/11/2020<br>07/11/2020<br>28/10/2020<br>05/10/2020                                                         | Complete<br>Complete<br>Complete<br>Complete                                              | 0.01/10<br>2.01/10<br>1.01/10<br>0.01/10                                             | 0.10%<br>20.10%<br>10.10%<br>0.10%                                       | Sc<br>Sc<br>Sc<br>Sc<br>Sc                               | Qr A<br>Qr A<br>Qr A<br>Qr A                                 | lr<br>lr<br>lr             |
| Section B                                                                                              | 10<br>10<br>6<br>5                     | 10<br>10<br>Ashwani Ashwani                                                           | Correct Q (M<br>5 (10)<br>3 (6)<br>Tyagi                   | ) Wrong Q<br>5 (2.5<br>7 (3.5<br>ashwan<br>ashwan                                                                                             | (M)         Skip Q           )         0           )         0           iityagi12         0                                                        | Marks<br>7.5<br>2.5<br>E2010051<br>E2010051                                                                                      | 74816<br>63415<br>60414<br>6210112<br>6170710                                |       | 07/11/2020<br>07/11/2020<br>28/10/2020<br>05/10/2020<br>05/10/2020                                           | Complete Complete Complete Complete Complete Complete                                     | 0.01/10<br>2.01/10<br>1.01/10<br>0.01/10<br>3.68/10                                  | 0.10%<br>20.10%<br>10.10%<br>0.10%<br>36.80%                             | Sc<br>Sc<br>Sc<br>Sc<br>Sc<br>Sc<br>Sc                   | Qr A<br>Qr A<br>Qr A<br>Qr A<br>Qr A<br>Qr A                 | lr<br>Ir<br>Ir             |
| Section B<br>Staff<br>Change Password                                                                  | 10<br>10<br>6<br>5<br>4                | 10<br>10<br>Ashwani <sup>*</sup><br>Ashwani <sup>*</sup><br>Rajiv Grov                | Correct Q (M<br>5 (10)<br>3 (6)<br>Tyagi<br>Tyagi<br>Ver   | ) Wrong Q<br>5 (2.5<br>7 (3.5<br>ashwan<br>ashwan<br>rajivgro                                                                                 | (M)         Skip Q           )         0           )         0           iityagi12         0           iityagi10         ver4                       | Marks 7.5 2.5 E2010051 E2010051 E2009241                                                                                         | 74816<br>53415<br>60414<br>6210112<br>6170710<br>150324                      |       | 07/11/2020<br>07/11/2020<br>07/11/2020<br>28/10/2020<br>05/10/2020<br>24/09/2020                             | Complete Complete Complete Complete Complete Complete Complete                            | 0.01/10<br>2.01/10<br>1.01/10<br>0.01/10<br>3.68/10<br>0.00/10                       | 0.10%<br>20.10%<br>10.10%<br>0.10%<br>36.80%<br>0.00%                    | Sc<br>Sc<br>Sc<br>Sc<br>Sc<br>Sc<br>Sc<br>Sc             | Qr A<br>Qr A<br>Qr A<br>Qr A<br>Qr A<br>Qr A                 | lr<br>Ir<br>Ir<br>Ir       |
| Section B  Staff  Change Password                                                                      | 10<br>10<br>6<br>5<br>4<br>3           | 10<br>10<br>Ashwani 1<br>Ashwani 1<br>Rajiv Grov<br>ananya                            | Correct Q (M<br>5 (10)<br>3 (6)<br>Tyagi<br>Tyagi<br>ver   | )) Wrong Q<br>5 (2.5<br>7 (3.5<br>ashwan<br>ashwan<br>rajivgro<br>ananya                                                                      | (M)         Skip Q           )         0           )         0           iityagi12                                                                  | Marks 7.5 2.5 E2010051 E2010051 E2009241 E2009231                                                                                | 74816<br>33415<br>60414<br>65210112<br>6170710<br>150324<br>2222448          |       | 07/11/2020<br>07/11/2020<br>28/10/2020<br>05/10/2020<br>05/10/2020<br>24/09/2020<br>23/09/2020               | Complete Complete Complete Complete Complete Complete Complete Complete Complete          | 0.01/10<br>2.01/10<br>1.01/10<br>0.01/10<br>3.68/10<br>0.00/10<br>0.00/10            | 0.10%<br>20.10%<br>10.10%<br>0.10%<br>36.80%<br>0.00%                    | Sc<br>Sc<br>Sc<br>Sc<br>Sc<br>Sc<br>Sc<br>Sc<br>Sc<br>Sc | Qr A<br>Qr A<br>Qr A<br>Qr A<br>Qr A<br>Qr A<br>Qr A         | lr<br>lr<br>lr<br>lr<br>lr |
| Section B  Staff  Change Password  Logout                                                              | 10<br>10<br>6<br>5<br>4<br>3<br>2      | 10<br>10<br>10<br>Ashwani <sup>1</sup><br>Rajiv Gro<br>ananya<br>Ashwani <sup>1</sup> | Correct Q (M<br>5 (10)<br>3 (6)<br>Tyagi<br>Tyagi<br>Tyagi | <ul> <li>Wrong Q</li> <li>5 (2.5</li> <li>7 (3.5</li> <li>ashwan</li> <li>ashwan</li> <li>rajivgro</li> <li>ananya</li> <li>ashwan</li> </ul> | (M)         Skip Q           )         0           )         0           nityagi12         0           nityagi10         0           ver4         0 | Marks           7.5           2.5           E2010051           E2010051           E2009231           E2009231           E2009152 | 74816<br>53415<br>50414<br>5210112<br>5170710<br>150324<br>2222448<br>043132 |       | 07/11/2020<br>07/11/2020<br>28/10/2020<br>05/10/2020<br>05/10/2020<br>24/09/2020<br>23/09/2020<br>15/09/2020 | Complete Complete Complete Complete Complete Complete Complete Complete Complete Complete | 0.01/10<br>2.01/10<br>1.01/10<br>0.01/10<br>3.68/10<br>0.00/10<br>0.00/10<br>4.67/10 | 0.10%<br>20.10%<br>10.10%<br>0.10%<br>36.80%<br>0.00%<br>0.00%<br>46.70% | Sc<br>Sc<br>Sc<br>Sc<br>Sc<br>Sc<br>Sc<br>Sc<br>Sc       | Qr A<br>Qr A<br>Qr A<br>Qr A<br>Qr A<br>Qr A<br>Qr A<br>Qr A | lr<br>lr<br>lr<br>lr<br>lr |

Contact us at : 9212462845

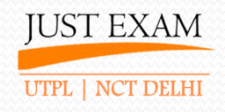

### **ADMIN – Staff Account**

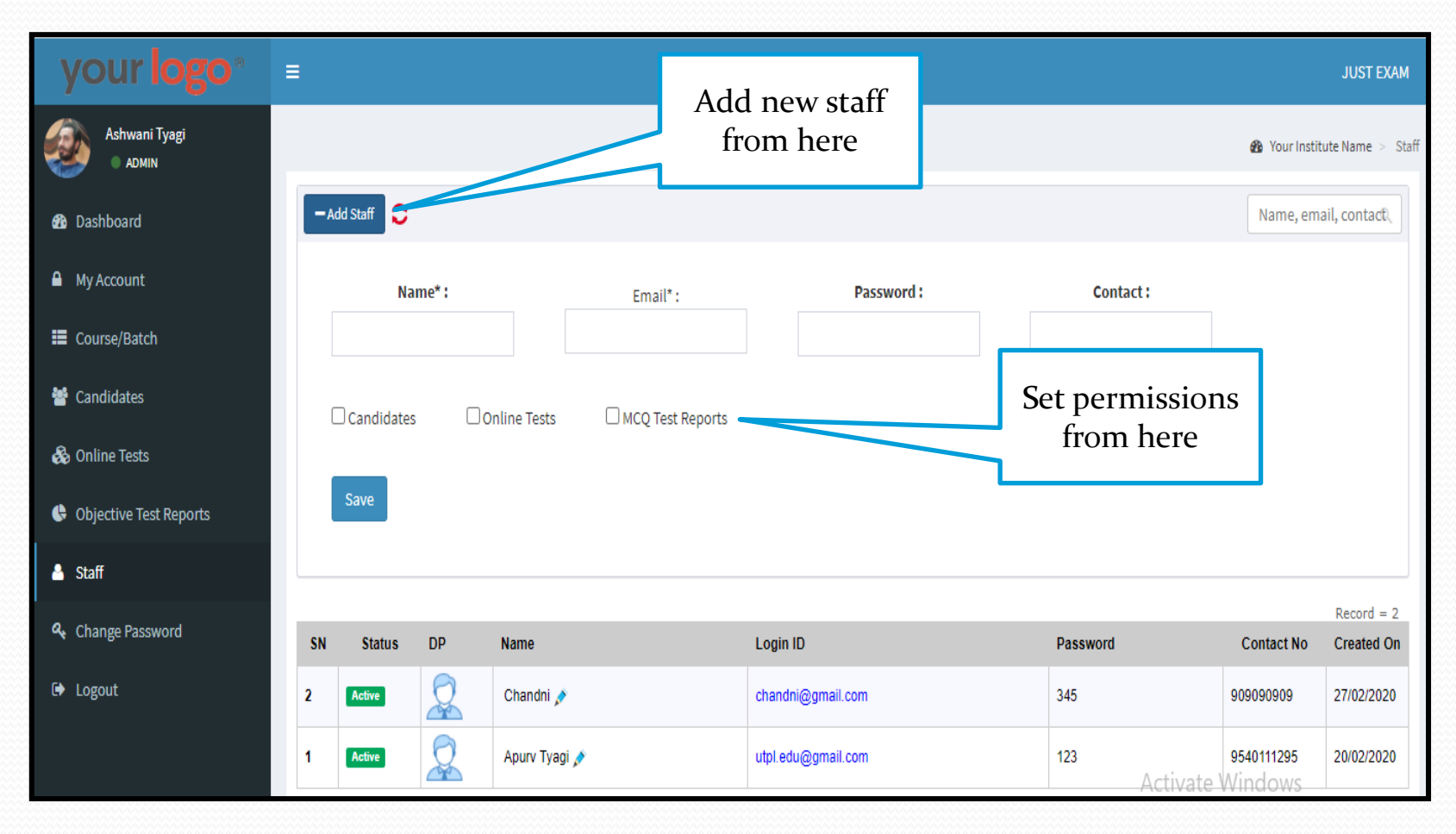

Contact us at : 9212462845

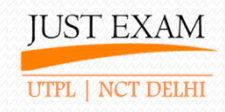

# **ADMIN - Change Password**

| your <b>logo</b> °       | =                   |                 |                         | JUST EXAM       |
|--------------------------|---------------------|-----------------|-------------------------|-----------------|
| Ashwani Tyagi<br>• ADMIN |                     |                 | 🏠 Your Institute Name 🗧 | Change Password |
| 🚯 Dashboard              | Change Passsword    |                 |                         |                 |
| A My Account             | Current Password* : |                 |                         |                 |
| Course/Batch             | New Password* :     |                 |                         |                 |
| 矕 Candidates             | Re Password* :      |                 |                         |                 |
| 🗞 Online Tests           |                     | Change Password |                         |                 |
| 🕒 Objective Test Reports |                     |                 |                         |                 |
| 👗 Staff                  |                     |                 |                         |                 |
| & Change Password        |                     |                 |                         |                 |
| 🗭 Logout                 |                     |                 |                         |                 |

Contact us at : 9212462845

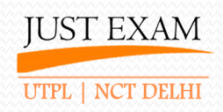

# <u>Candidate Panel</u> <u>Screenshots</u>

Contact us at : 9212462845

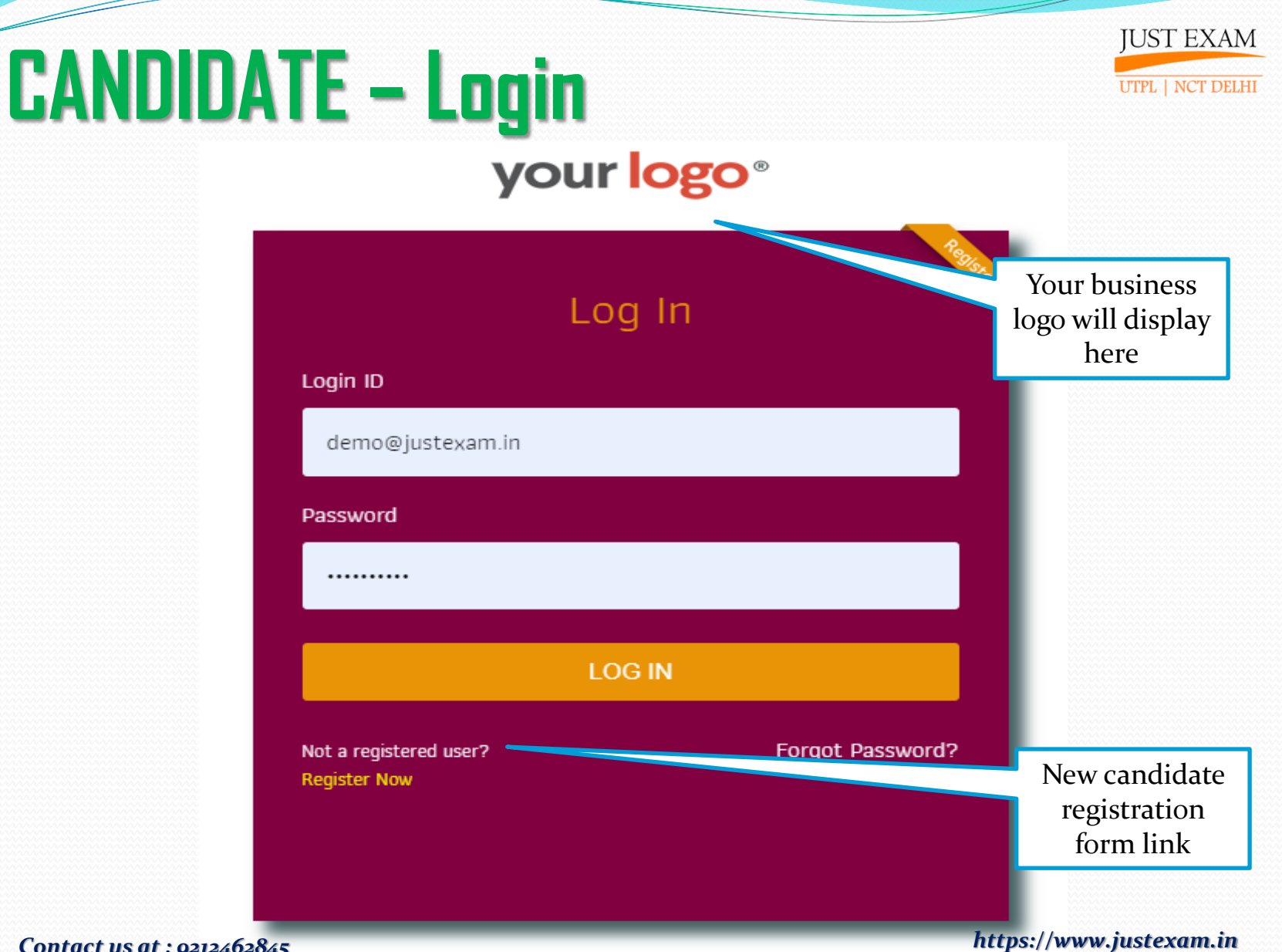

Contact us at : 9212462845

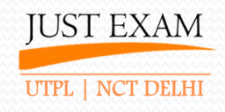

### **CANDIDATE – Dashboard**

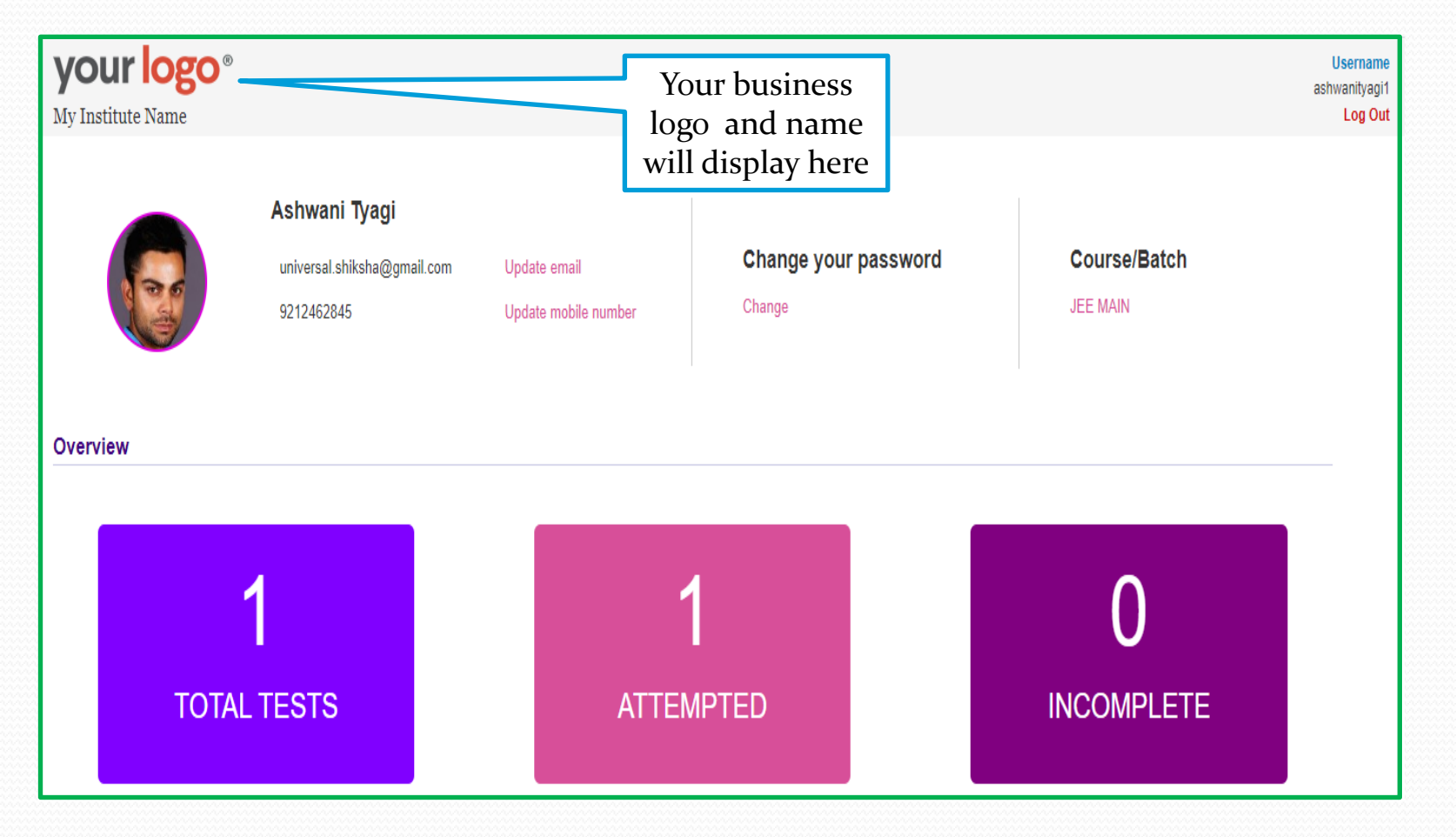

Contact us at : 9212462845

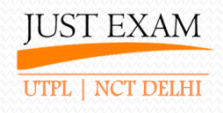

# **CANDIDATE – Pre Test Page**

| Your Institute Name                                                                                                    |                                                                                                    |                                                                                                    | <mark>Ashwani Tyagi</mark><br>ashwanityagi1<br>Log Out                                                                                |
|----------------------------------------------------------------------------------------------------|----------------------------------------------------------------------------------------------------|----------------------------------------------------------------------------------------------------|----------------------------------------------------------------------------------------------------|
| MT-02 (15/09/2020)                                                                                                    | and name <b>NEET</b><br>lisplay here                                                                                                    | ug 🖉 Course/batch in which c                                                                                                    | andidate is registered<br>+                                                                                                    |
| MT-01 (14/09/2020) Test title and tes                                                                                                    | t schedule date                                                                                                    |                                                                                                    | -                                                                                                    |
| INSTRUCTIONS                                                                                                    |                                                                                                    |                                                                                                    |                                                                                                    |
| <ol> <li>The test language is English. Question, answer a</li> <li>There is a timer (clock) on the top right of the scr</li> <li>Single question will display on the test screen at</li> <li>The questions can be answered in any order with</li> <li>You have insert the question.</li> <li>You have not answered the question but m</li> <li>You have not answered the question but m</li> <li>You have answered the question, but mark</li> <li>Questions which are attempted and marked for</li> <li>When the test time shows Time left 00:00, the</li> </ol> | Ind options will appear in both English language.<br>seen and candidate is requested to keep an eye on<br>a time. To attempt next question the candidate sho<br>in the given time. The candidate can choose a sin<br>larked the question for review.<br>ked it review<br>r review will be considered as attempted question<br>attest will be submitted automatically or candidate<br>w them | it to know the remaining time left during the test.<br>uld click on <b>An text</b> and to go back click on <b>Previous</b><br>gle option in case of MCQ question type, can choose multip<br>s until candidate <b>Erase</b> the option selected.<br>can submit the test anytime by clicking at the <b>Submit</b> | <ul> <li>provided at the bottom of the screen.</li> <li>ple options in case of MSQ question type and</li> <li>Test button.</li> </ul> |
| Section Questions                                                                                                    | Marks/Question                                                                                                    | Negative Marks                                                                                                    |                                                                                                    |
| Section 1 10                                                                                                    | 1                                                                                                    | 0.25                                                                                                    |                                                                                                    |
| Total Questions                                                                                                    | Total Marks                                                                                                    | Total Time                                                                                                    |                                                                                                    |
| 10                                                                                                    | 10                                                                                                    | 100 Minutes                                                                                                    | Tractications                                                                                                    |
|                                                                                                    | Start Test Availabl                                                                                                    | e Till : 01/01/2021 12:46 HRS                                                                                                    | date and time                                                                                                    |

Contact us at : 9212462845

# **CANDIDATE – Test Screen**

| JUST EXAM                                                                                                    | Your business<br>logo will<br>display here | me : <b>Shiva</b><br>al Question : 20 | Roll No : <b>shiva10</b><br>Total Marks : 40 | Test : It 1<br>Time Allo | sy year<br>ted : 40                  | Minute      | t             | laoteu     | ationa      |                  |
|----------------------------------------------------------------------------------------------------|--------------------------------------------|---------------------------------------|----------------------------------------------|--------------------------|--------------------------------------|-------------|---------------|------------|-------------|------------------|
| Q.1. Which Indian dance style<br>Odyssey<br>Kuchipudi                                                                                                    | is the Oldest one?                         | Switch section fro                    | Section A Marks : + 2 Negative Marks : - 0.5 | J.Z<br>An                | w <i>er Sta</i><br>0 Atter<br>0 Tagg | npted<br>ed | 20 U:<br>0 At | nattempted | ed<br>& Tag | rill<br>X<br>ged |
| Bharatanatyam                                                                                                    |                                            |                                       |                                              | 1                        | 2                                    | 3<br>10     | 4             | 5<br>12    | 6<br>13     | 7                |
| <ul> <li>Candidate will choose the correct option and press next to attempt questions</li> <li>Text Screen is mobile friendly</li> <li>Reverse timer on the right top will provide assigned time to the candidate</li> </ul> Activate Windows |                                            |                                       |                                              |                          |                                      |             |               |            |             |                  |
| Mark for Review                                                                                                    |                                            |                                       | Next                                         |                          |                                      |             |               | 4          | Submit      | Test             |

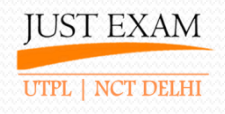

# **CANDIDATE – Test Result**

| Your Organization Name                        | Your busin<br>logo wi<br>display h | ness<br>ill<br>ere         | Test result is shown just after the test is submitted if admin want to display test result else a message is shown that result will be declared later on. |                     |                    |                       |                                | Aayushi<br>Roll No. aayushi3<br>Log Out |  |
|-----------------------------------------------|------------------------------------|----------------------------|----------------------------------------------------------------------------------------------------|---------------------|--------------------|-----------------------|--------------------------------|-----------------------------------------|--|
| Marks Scored                                  |                                    | Topper's Score             |                                                                                                    | Correct Question    | Incorrect Question |                       |                                |                                         |  |
| 10/40                                         |                                    | <b>10</b> /40              |                                                                                                    | 8/20                | 12/20              |                       |                                |                                         |  |
|                                               | Aspirant Score                     |                            |                                                                                                    | PERCENTAGE : 25.00% |                    |                       | NO OF QU                       | JESTIONS : 20                           |  |
| 10.00 out of 40                               |                                    | ACCURACY : 40% CORRECT ANS |                                                                                                    |                     | TANSWER : 8        |                       |                                |                                         |  |
| Rank : 1/3                                    |                                    | NEGATIVE MARKS : 6 TOTAL   |                                                                                                    |                     | TOTAL TIN          | TIME : 40 minutes     |                                |                                         |  |
|                                               |                                    |                            | POSITIVE MARKS : 16                                                                                                    |                     |                    | TIME TAKEN : 00:01:25 |                                |                                         |  |
| Score Report :                                |                                    |                            |                                                                                                    |                     |                    |                       |                                |                                         |  |
|                                               |                                    |                            |                                                                                                    |                     | Section Nam        | e Max. Marks          | Marks Scored                   | Marks (%)                               |  |
|                                               |                                    |                            |                                                                                                    |                     | Section            | A 20                  | 7.5                            | 37.50                                   |  |
|                                               |                                    |                            |                                                                                                    |                     | Section            | В 20                  | 2.5                            | 12.50                                   |  |
|                                               |                                    |                            |                                                                                                    |                     |                    | NMM :                 | NMS: 10.00                     | NP: 25.00                               |  |
| Abbreviation Used: NMM: Net Maximum Marks, Nh | /IS: Net marks scored, NP: Net per | centage                    |                                                                                                    |                     |                    | Activat<br>Go to Set  | e Windows<br>tings to activate | Windows.                                |  |

Contact us at : 9212462845

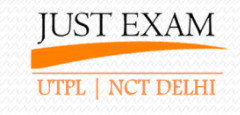

# **CANDIDATE – Answer Report**

|     | My Institute Name Hindi English                                |
|-----|----------------------------------------------------------------|
| Q.N | Answer sheet of "Life Process" held on 25/01/2021              |
| Q.1 | What is the capital of India?<br>a) Delhi<br>b) Mumbai         |
|     | c) Chennai<br>d) Lucknow                                       |
|     | Correct Answer : a Your Answer : a                             |
| Q.2 | Find the value of x if x + 2 = 5                               |
|     | a) 1                                                           |
|     | b) 2                                                           |
|     | c) 3                                                           |
|     | (a) 4<br>(b) $\times = 5-2 = 3$                                |
|     | Correct Answer : c Your Answer : c                             |
| Q.3 | Emergence of the panicle out of the flag leaf sheath is called |
|     | a) Flopping                                                    |
|     | b) Booting                                                     |
|     | c) Heading                                                     |
|     | d) CRI                                                         |
|     | e) All of these                                                |
|     | Correct Answer : c Your Answer : c                             |

Contact us at : 9212462845

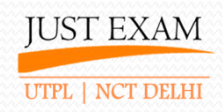

# Pricing

Contact us at : 9212462845

### **Plans & Pricing**

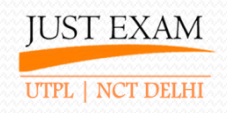

|                | Simultaneous Users | Silver Plan                     | Gold Plan                                  | Platinum Plan                             |  |
|----------------|--------------------|---------------------------------|--------------------------------------------|-------------------------------------------|--|
| JustEx100      | 100                | INR. 10,000                     | INR. 18,000                                | INR. 35,000                               |  |
| JustEx250      | 250                | INR. 22,000                     | INR. 40,000                                | INR. 60,000                               |  |
| JustEx500      | 500                | INR. 40,000                     | INR. 75,000                                | INR. 95,000                               |  |
| JustEx1000     | 1000               | INR. 70,000                     | INR. 1,20,000                              | INR. 1,90,000                             |  |
| JustEx1500     | 1500               | INR. 90,000                     | INR. 1,60,000                              | INR. 2,50,000                             |  |
| Tests          | -                  | Unlimited                       | Unlimited                                  | Unlimited                                 |  |
| Students       | -                  | Unlimited                       | Unlimited                                  | Unlimited                                 |  |
| Test Theme     | -                  | Any One                         | Any Two                                    | All                                       |  |
| Test Reports   | -                  | T1+2                            | T1+14                                      | T1+28                                     |  |
| Questions      |                    | Add Questions                   | Add + Excel                                | Add + Excel + Word                        |  |
| Support        | -                  | Email<br>10am to 6pm<br>Mon-Fri | Email & Whatsapp<br>10am to 6pm<br>Mon-Sat | Email & Whatsapp<br>8am to 8pm<br>Mon-Sun |  |
| Text to Speech | -                  | -                               | Yes                                        | Yes                                       |  |

GST as applicable All Plans have validity for 1 year \*Web View Android Application @ Rs. 8,000/-\*Web View IOS Application @ Rs. 12,000/-

Contact us at : 9212462845

# Few of our Happy Clients

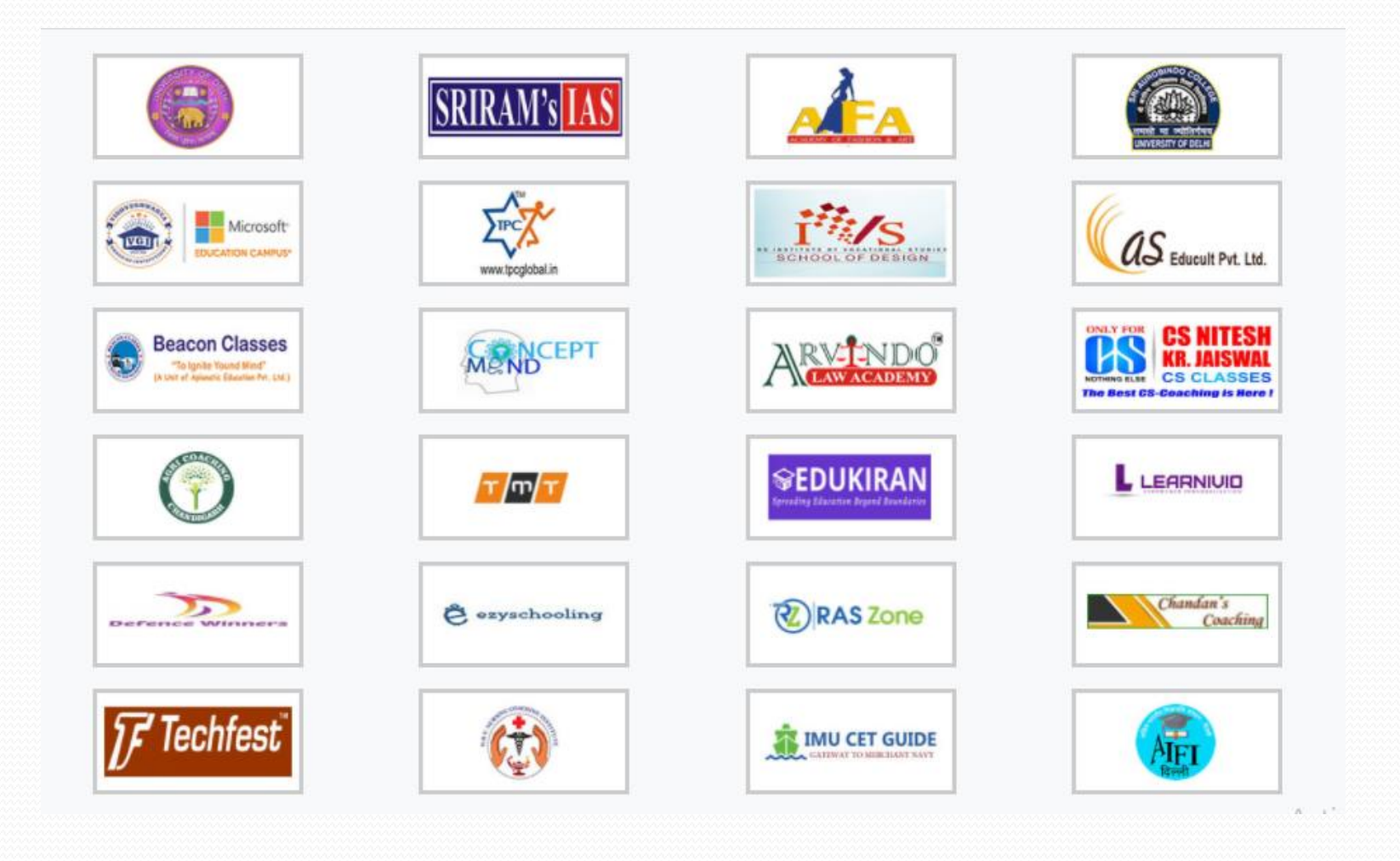

Contact us at : 9212462845

### **Thank You**

For live demo and customized pricing call @ 9212462845

UTPL BUILDING, AMRIT VIHAR, B-BLOCK 25 Feet Rd, Delhi, India Delhi- 110084